## Tutoriel pour compléter le formulaire "Pré-inscription en ligne"

Merci de respecter les consignes ci-dessous pour la saisie de vos données. Ces dernières seront enregistrées et sécurisées dans notre base.

## A/ Informations concernant le responsable 1 et l'élève

(Remarque : si vous avez déjà un enfant scolarisé dans l'établissement merci de noter le même Nom et Prénom pour le **Responsable 1**  $\rightarrow$  cf. votre compte Ecole Directe), cela évitera de créer des doublons dans la base élèves.

|                            | Renseignements Responsable(s)       |                      | Re                   | Renseignements Élève(s)               |  |  |
|----------------------------|-------------------------------------|----------------------|----------------------|---------------------------------------|--|--|
| Responsable                |                                     | ~                    | Élève 1              | ~                                     |  |  |
|                            |                                     | Saisir Nom en        | MAJUSCULES           |                                       |  |  |
| nformations per            | sonnelles                           |                      | Etat civil           |                                       |  |  |
| Civilité *                 | Aucune                              | ~                    | Particule            |                                       |  |  |
| Particule                  |                                     |                      | Nom *                |                                       |  |  |
| Nom *                      |                                     |                      | Prénom *             |                                       |  |  |
| Prénom *                   |                                     |                      | Autres prénoms       | Lien de parenté du(es                 |  |  |
| Nom de                     |                                     |                      |                      | responsables avec l'enf               |  |  |
| naissance                  |                                     | Dramiàra lattra du D |                      | Garçon O Fille                        |  |  |
| Adresse *                  |                                     | reste en             | n minuscules         | Veuillez choisir un lien 🗸 🗸          |  |  |
| Complément                 |                                     |                      | Communication        |                                       |  |  |
| d'adresse 1                |                                     |                      | Email                |                                       |  |  |
| d'adresse 2                |                                     | Email et téléphone d | e l'enfant (à partir | <u>-</u>                              |  |  |
| Code Postal *              |                                     | ue la sixi           |                      |                                       |  |  |
| Pays *                     | Veuillez sélectionner un pays       | ~                    | Naissance            |                                       |  |  |
| Téléphone                  |                                     |                      | Date *               | Jour 🗸 Mois 🗸 Année 🗸                 |  |  |
| mobile *<br>Téléphone      |                                     |                      | Ville *              |                                       |  |  |
| Remnlin la s               | ituation familiale                  |                      | Pays *               | Veuillez sélectionner un pays         |  |  |
| i tempii iu s              |                                     |                      | Nationalité *        | Veuillez sélectionner une nationalité |  |  |
| Confirmez votre<br>email * |                                     |                      |                      |                                       |  |  |
| Situation                  |                                     |                      | Scolarité            |                                       |  |  |
| familiale                  | veulliez selectionner une situation | <b>`</b>             | Etablissement actuel |                                       |  |  |
| nformations pro            | fessionnelles Merci de remplir      | tous les champs      | Formation actuelle   | Veuillez sélectionner une formation   |  |  |
| Profession                 |                                     |                      | Inscription pour *   | 2022/2023                             |  |  |
| Société                    |                                     |                      | Régime souhaité *    | Veuillez sélectionner un régime       |  |  |
| Téléphone                  |                                     |                      |                      |                                       |  |  |
| Catégorie socio-           | Veuillez sélectionner une catégorie | ~                    | Vœu : 1              | ~                                     |  |  |
| professionnelle            |                                     |                      | Classe souhaitée *   | Veuillez sélectionner une classe 🗸    |  |  |
|                            |                                     |                      |                      |                                       |  |  |
|                            | Ajouter un o                        | deuxième responsable |                      |                                       |  |  |
|                            |                                     |                      |                      |                                       |  |  |
| Merci égalemei             | nt de remplir obligatoirement       |                      |                      |                                       |  |  |
| catégorie socio            | professionnelle de tous les         |                      |                      | + Inscrire un autre élève             |  |  |
| J                          | responsables.                       |                      |                      |                                       |  |  |
|                            |                                     | - / -                |                      |                                       |  |  |
|                            |                                     |                      |                      | Envoyer la dema                       |  |  |
|                            |                                     |                      |                      |                                       |  |  |
|                            | /                                   |                      |                      |                                       |  |  |
|                            | Ajouter un resp                     | ponsable             |                      |                                       |  |  |
|                            |                                     |                      |                      |                                       |  |  |
|                            |                                     |                      | Possibilité de       | e faire une préinscription            |  |  |

## B/ Saisie pour le 2ème responsable :

Deux possibilités :

1) Vous êtes mariés, pacsés ou en concubinage, pour saisir les informations concernant votre conjoint(e) laissez la case "Habite à la même adresse" cochée (par défaut)

2) Vous êtes séparés\_ou divorcés\_, pour saisir les informations de l'autre responsable vous devez

décocher la case "habite à la même adresse"

|                                     | Renseignements Responsable(s)       |                              |                                                             |
|-------------------------------------|-------------------------------------|------------------------------|-------------------------------------------------------------|
| Responsable 1                       |                                     | >                            |                                                             |
| Responsable 2                       |                                     | <b>× ×</b>                   |                                                             |
| Informations pers                   | onnelles                            |                              |                                                             |
| Civilité *                          | Aucune                              | ~                            |                                                             |
| Particule                           |                                     |                              |                                                             |
| Nom *                               |                                     |                              |                                                             |
| Prénom *                            |                                     |                              |                                                             |
| Nom de<br>naissance                 |                                     |                              |                                                             |
| Habite à la même                    | adresse ? 🔽                         |                              |                                                             |
| Téléphone<br>mobile                 |                                     |                              |                                                             |
| Email *                             |                                     |                              |                                                             |
| Confirmez<br>l'email *              |                                     |                              |                                                             |
| Situation<br>familiale              | Veuillez sélectionner une situation | ~                            |                                                             |
| Informations profe                  | ssionnelles                         |                              |                                                             |
| Profession                          |                                     |                              |                                                             |
| Société                             |                                     | Merci égaleme<br>les Informa | nt de remplir obligatoiremen<br>ions professionnelles et la |
| Téléphone                           |                                     | categorie soci               | o-professionnelle de tous les<br>responsables.              |
| Catégorie socio-<br>professionnelle | Veuillez sélectionner une catégorie | ~                            |                                                             |
|                                     |                                     |                              |                                                             |